Coordenação de Apoio e Acompanhamento do Sistema PJe (COAPE) Gerência de Acompanhamento e de Suporte aos Sistemas Judiciais Informatizados da Justiça de Primeira Instância (GESIS) Corregedoria Geral de Justiça - TJMG

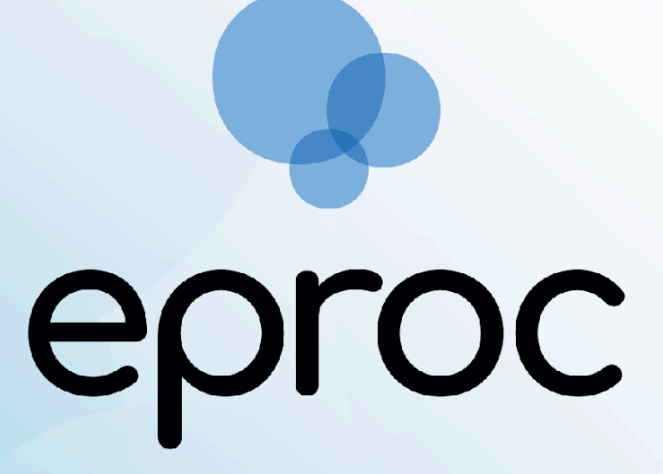

Sistema criado e cedido pelo TRF4

Manual do Representante Legal de Pessoa Jurídica

**∆TJMG** 

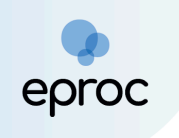

# SUMÁRIO

| 1. CADASTRO                                                  | 3  |
|--------------------------------------------------------------|----|
| a) Cadastro com Certificado Digital                          | 3  |
| b) Cadastro sem Certificado Digital                          | 4  |
| 2. COMO ACESSAR O EPROC                                      | 6  |
| 3. PAINEL DO REPRESENTANTE LEGAL DE PJ                       | 7  |
| 3.1 Citações/Intimações                                      | 8  |
| a) Processos com prazo em aberto                             | 9  |
| b) Processos com prazo em aberto – Urgentes                  | 9  |
| c) Processos pendentes de citação/intimação – Urgentes       | 10 |
| d) Processos pendentes de citação/intimação                  | 10 |
| e) Processos pendentes de intimação de homologação de acordo | 11 |
| f) Processos pendentes de citação – art. 334 CPC             | 11 |
| g) Decurso de prazo nos últimos 30 dias                      |    |
| 4. COMO CONSTITUIR PROCURADOR                                |    |

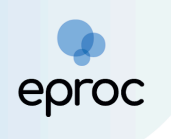

### 1. CADASTRO

Para realizar o cadastro, o(a) representante legal da pessoa jurídica deverá:

1. Acessar o eproc do TJMG através do endereço eletrônico: <u>https://eproc1g.tjmg.jus.br/eproc/</u>

| 🚍 Tribunal de Justiça do Estado de Minas Gerais |                         |  |  |  |  |  |  |
|-------------------------------------------------|-------------------------|--|--|--|--|--|--|
| Pesquisar no Menu (Alt + m)                     |                         |  |  |  |  |  |  |
| Acessibilidade                                  |                         |  |  |  |  |  |  |
| Entrar no Sistema                               |                         |  |  |  |  |  |  |
| Cadastre-se AQUI!                               |                         |  |  |  |  |  |  |
| Cadastrar Advogado                              | eproc                   |  |  |  |  |  |  |
| Cadastrar Representante Legal de PJ             |                         |  |  |  |  |  |  |
| Consulta Autenticidade 🗸                        |                         |  |  |  |  |  |  |
| Consulta Guia de Custas                         | HOMOLOGAÇÃO             |  |  |  |  |  |  |
| Audiências                                      |                         |  |  |  |  |  |  |
| Consulta Pública de Processos                   | Usuário                 |  |  |  |  |  |  |
| Consulta de Documento por Chave                 |                         |  |  |  |  |  |  |
| Fale Conosco                                    | Senha                   |  |  |  |  |  |  |
| Fórum de Conciliação                            | $\odot$                 |  |  |  |  |  |  |
| Legislação                                      |                         |  |  |  |  |  |  |
| Sessões de Julgamento                           | Entrar                  |  |  |  |  |  |  |
| Tutorials                                       | Outras opções de acesso |  |  |  |  |  |  |
|                                                 | Esqueci minha senha     |  |  |  |  |  |  |

- No "<u>Menu</u>" lateral, clicar em "<u>Cadastre-se AQUII</u>" e, em seguida, clicar em "<u>Cadastrar Representante Legal de PJ</u>".
- Na tela "<u>Cadastro de Representante Legal de PJ</u>" que se abrir, o(a) representante possuirá duas opções para cadastro: "<u>Cadastro com</u> <u>Certificado Digital</u>" e "<u>Cadastro sem Certificado Digital</u>".

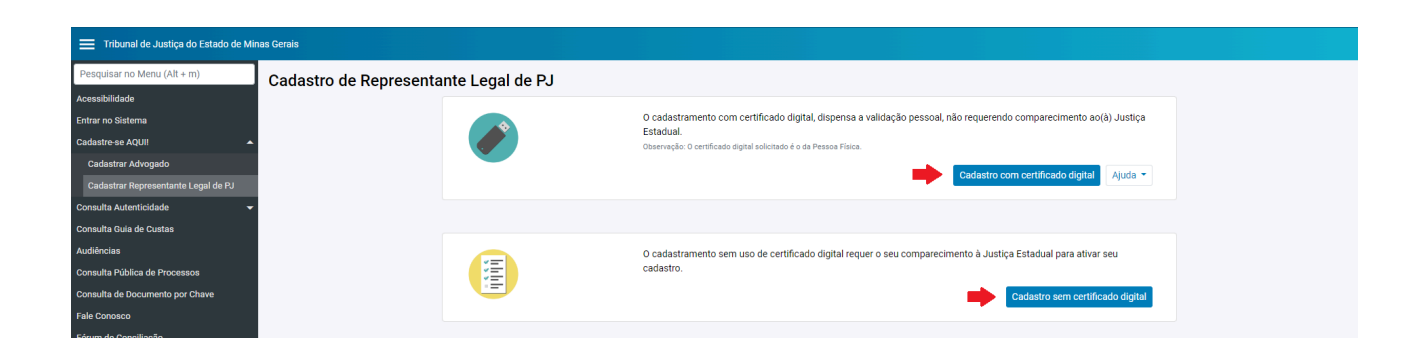

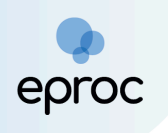

a) Cadastro com Certificado Digital

Caso o(a) representante possua certificado digital, poderá selecionar a opção "<u>Cadastro com Certificado Digital</u>" para preenchimento dos dados pessoais e validação, mediante a utilização de certificação digital emitido por autoridade certificadora credenciada. Tal opção dispensa a ativação posterior do cadastro.

#### b) Cadastro sem Certificado Digital

Se o(a) representante não possuir certificado digital, deverá:

 Selecionar a opção "<u>Cadastro sem Certificado Digital</u>" e, em seguida, digitar o CNPJ da empresa, o CPF do(a) representante e o código captcha. Após, clicar em "OK".

| 🚍 Tribunal de Justiça do Estado de Minas Gerais |                                              |  |  |  |  |  |  |  |
|-------------------------------------------------|----------------------------------------------|--|--|--|--|--|--|--|
| Pesquisar no Menu (Alt + m)                     | Cadastro de Representante Legal de PJ        |  |  |  |  |  |  |  |
| Acessibilidade                                  |                                              |  |  |  |  |  |  |  |
| Entrar no Sistema                               | Informe o CNPJ da empresa e seu CPF:         |  |  |  |  |  |  |  |
| Cadastre-se AQUII                               | CNPJ. CPF.                                   |  |  |  |  |  |  |  |
| Cadastrar Advogado                              |                                              |  |  |  |  |  |  |  |
|                                                 | Informe o código a seguir na caixa de texto: |  |  |  |  |  |  |  |
| Consulta Autenticidade 🗸 🗸                      |                                              |  |  |  |  |  |  |  |
| Consulta Guia de Custas                         |                                              |  |  |  |  |  |  |  |
| Audiências                                      |                                              |  |  |  |  |  |  |  |
| Consulta Pública de Processos                   |                                              |  |  |  |  |  |  |  |
| Consulta de Documento por Chave                 | Torus Torus                                  |  |  |  |  |  |  |  |
| Fale Conosco                                    |                                              |  |  |  |  |  |  |  |

 Na próxima etapa, conferir os dados da Pessoa Jurídica e da Pessoa Física Representante. Algumas informações virão preenchidas conforme os dados obtidos na Receita Federal.

**ATENÇÃO!** O(a) representante deverá informar os campos que não estiverem preenchidos ou atualizados, como endereço, telefone e email da empresa e do representante. Compete ao(à) representante legal manter os dados da pessoa jurídica atualizados no sistema. Caso haja alteração do representante legal, caberá à pessoa jurídica providenciar a atualização do cadastro no eproc.

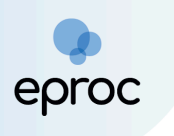

| 🗮 Tribunal de Justiça do Estado de Minas Gerais                  |                                     |                              |              |             |        |        |
|------------------------------------------------------------------|-------------------------------------|------------------------------|--------------|-------------|--------|--------|
| Cadastro de Representante Legal de PJ                            |                                     |                              |              |             |        |        |
|                                                                  |                                     |                              |              |             | Salvar | Voltar |
| Dados da Pessoa Jurídica                                         |                                     |                              |              |             |        |        |
| CNPJ: <u>R</u> azão Social:                                      |                                     |                              |              |             |        |        |
| TRANSPORTES LTDA                                                 |                                     |                              |              |             |        |        |
| Nome <u>F</u> antasia:                                           |                                     |                              |              |             |        |        |
| Atividade Econômica Principal (CNAE):                            |                                     |                              |              |             |        |        |
| 4930202 - TRANSPORTE RODOVIÁRIO DE CARGA, EXCETO PRODUTOS PERIGO | )SOS E MUDANÇAS, INTERMUNICIPAL, IN | ITERESTADUAL E INTERNACIONAL |              |             |        | ~      |
| Endereço Logradouro:                                             |                                     | Número:                      | Complemento: |             |        | _      |
| Bairro:                                                          | CEP:                                | País:                        | UF:          | Localidade: |        |        |
|                                                                  |                                     | BRASIL                       | ×            |             |        | ~      |
| Telefone:                                                        | E-mail:                             |                              |              |             |        |        |
|                                                                  |                                     |                              |              |             |        |        |
|                                                                  |                                     |                              |              |             |        |        |
| Dados da Pessoa Física                                           |                                     |                              |              |             |        |        |
| LOGIN: <u>N</u> ome:                                             |                                     |                              |              |             |        |        |
| 00: 36                                                           |                                     |                              |              |             | -      | Ý      |

3. No próximo passo, é necessário anexar documentos que comprovam a <u>constituição e existência da Pessoa Jurídica</u>, bem como a <u>legitimidade</u> <u>do usuário para representá-la e receber citações em seu nome</u>, elencando os documentos comprobatórios da constituição e da existência da Pessoa Jurídica, entre outros previstos em lei:

Os contratos sociais atualizados das sociedades empresárias e os estatutos das cooperativas ou sociedades anônimas devidamente arquivados nas Juntas Comerciais;

Os contratos sociais atualizados das sociedades simples devidamente registrados nos Registros Civis de Pessoas Jurídicas;

Os estatutos das associações, fundações, organizações religiosas ou partidos políticos devidamente registrados nos Registros Civis de Pessoas Jurídicas;

Também são necessários os documentos comprobatórios da <u>legitimidade</u> <u>para representar</u> e receber citações em nome da Pessoa Jurídica, entre outros previstos em lei:

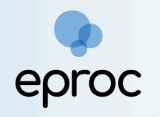

Os atos constitutivos das sociedades empresárias ou simples, nos quais conste a indicação da pessoa natural capaz de representá-las e receber citação, ou que designem gerente ou administrador.

As atas de eleição, assembleia ou reunião de associados, sócios ou cooperados, atualizadas e devidamente registradas ou arquivadas, nas quais conste a eleição do corpo diretivo, presidente, gerente, diretor, administrador ou pessoa natural capaz de representar a Pessoa Jurídica e receber citação.

Uma foto selfie ao lado do documento de identificação com foto do representante da Pessoa Jurídica.

#### Como realizar a selfie com o documento:

Segurar o documento ao lado do rosto, na altura dos olhos, sem inclinar e distorcer; Olhar diretamente para a câmera, sem sorrir ou fazer expressões faciais, e sem acessórios no rosto ou em volta dele;

Tirar a foto em um local bem iluminado, sem sombras ou reflexos, em fundo neutro e liso, sem objetos ou pessoas atrás.

- Para selecionar os documentos salvos no computador, clicar em <u>"Escolher arquivo</u>". Para cada documento que será anexado, repetir o procedimento.
- Em <u>"Tipo</u>" selecionar o nome do documento anexado, como Contrato Social, CNPJ, Identidade, Carteira Nacional de Habilitação ou Carteira de Trabalho. Após, clicar em <u>"Confirmar seleção de documentos</u>".

Caso algum documento tenha sido inserido equivocadamente, clicar no ícone "x" vermelho para excluí-lo.

6. Após selecionar todos os documentos, clicar em "Salvar".

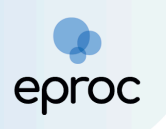

| 🗮 Tribunal de Justiça do Estado de Minas Genais |                                                                               |                                                                                                    |                                                                                |                                                           |                                                                          |                                                                            |                                                                   |                    |                 |  |
|-------------------------------------------------|-------------------------------------------------------------------------------|----------------------------------------------------------------------------------------------------|--------------------------------------------------------------------------------|-----------------------------------------------------------|--------------------------------------------------------------------------|----------------------------------------------------------------------------|-------------------------------------------------------------------|--------------------|-----------------|--|
| Pesquisar no Menu (Alt + m)                     | Cadastro de Rer                                                               | oresentante Le                                                                                                    | egal de PJ - Documer                                                           | ntos                                                      |                                                                          |                                                                            |                                                                   |                    |                 |  |
| Acessibilidade                                  |                                                                               | salvar                                                                                                    |                                                                                |                                                           |                                                                          |                                                                            |                                                                   |                    |                 |  |
| Entrar no Sistema                               |                                                                               |                                                                                                    |                                                                                |                                                           |                                                                          |                                                                            |                                                                   |                    |                 |  |
| Cadastre-se AQUII 👻                             | Necessário anexar document                                                    | cessário anexar documentos que comprovem a constituição e existência da Pessoa Jurídica, bem como a sua legitimidade para representá-la e receber citações em seu nome. |                                                                                |                                                           |                                                                          |                                                                            |                                                                   |                    |                 |  |
| Consulta Autenticidade 🛛 👻                      | São documentos comprobato                                                     | órios da constituição e d                                                                                                    | a existência da Pessoa Jurídica, entre                                         | outros previstos em lei:                                  |                                                                          |                                                                            |                                                                   |                    |                 |  |
| Consulta Guia de Custas                         | <ul> <li>a. os contratos sociais a<br/>b. os contratos sociais a</li> </ul>   | tualizados das sociedad<br>tualizados das sociedad                                                                                                    | es empresarias e os estatutos das col<br>es simples devidamente registrados n  | operativas ou sociedades :<br>10s Registros Civis de Pess | oas Jurídicas;                                                           | nas Juntas Comerciais;                                                     |                                                                   |                    |                 |  |
| Audiências                                      | c. os estatutos das asso                                                      | ciações, fundações, orga                                                                                                    | nizações religiosas ou partidos polític                                        | cos devidamente registrad                                 | os nos Registros Civis de Pessoas                                        | Jurídicas;                                                                 |                                                                   |                    |                 |  |
| Consulta Pública de Processos                   | São documentos comprobato                                                     | órios da legitimidade par                                                                                                    | a representar e receber citações em n                                          | nome da Pessoa Jurídica, e                                | ntre outros previstos em lei:                                            | 1                                                                          | tertetatus tere                                                   |                    |                 |  |
| Consulta de Documento por Chave                 | <ul> <li>a. os atos constitutivos o<br/>b. as atas de eleição, ass</li> </ul> | as sociedades empresa<br>embleia ou reunião de a                                                                                                    | rias ou simples, nas quais conste a in<br>ssociados, sócios ou cooperados, atu | ializados e devidamente re                                | capaz de representa-la e receber c<br>gistrados ou arquivados, nas quais | ntação ou que designe gerente ou ac<br>constem a eleição de corpo diretivo | iministrador;<br>i, presidente, gerente, diretor, administrador c | u pessoa natural c | apaz de         |  |
| Fale Conosco                                    | representar a Pessoa .<br>c. procuração outorgada                             | Jurídica e receber citação<br>pela Pessoa Jurídica, re                                                                                                    | o;<br>presentada por alguma das pessoas i                                      | indicadas nos itens a e b. o                              | utorgando à pessoa natural que rei                                       | quer o cadastro o poder de represen                                        | tá-la e receber citação, iuntamente com cópi                      | a do documento de  | e identidade da |  |
| Fórum de Conciliação                            | pessoa que assina a p                                                         | rocuração, que permita a                                                                                                    | conferência da assinatura.                                                     |                                                           |                                                                          |                                                                            | ,                                                                 |                    |                 |  |
| Legislação                                      |                                                                               |                                                                                                    |                                                                                |                                                           |                                                                          |                                                                            |                                                                   |                    |                 |  |
| Sessões de Julgamento                           | [ - 1Documento                                                                | 1                                                                                                    |                                                                                | Adicionar n                                               | nais Documentos   Opções A                                               | vançadas                                                                   |                                                                   |                    |                 |  |
| Tutoriais                                       | Arquivo 👔                                                                     |                                                                                                    | Escolher arquivo Identidade.p                                                  | odf 0.2MB                                                 |                                                                          |                                                                            |                                                                   |                    | _               |  |
|                                                 | Tipo                                                                          | 1                                                                                                    | 1051/510.405                                                                   |                                                           |                                                                          |                                                                            |                                                                   | Listar to          | dos             |  |
|                                                 |                                                                               |                                                                                                    | IDENTIDADE                                                                     |                                                           |                                                                          |                                                                            |                                                                   |                    |                 |  |
|                                                 | Observação                                                                    |                                                                                                    |                                                                                |                                                           |                                                                          |                                                                            |                                                                   |                    |                 |  |
|                                                 |                                                                               |                                                                                                    |                                                                                |                                                           |                                                                          | _                                                                          |                                                                   |                    |                 |  |
|                                                 |                                                                               |                                                                                                    |                                                                                | Cor                                                       | firmar seleção de documente                                              | os                                                                         |                                                                   |                    |                 |  |
|                                                 |                                                                               |                                                                                                    |                                                                                | Documentos selecio                                        | nados e ainda não utilizados e                                           | em movimentação                                                            |                                                                   |                    |                 |  |
|                                                 | Seq () Formato                                                                |                                                                                                    | Nome Documento                                                                 | Tamanho                                                   | Tipo Documento                                                           | Data Envio                                                                 | Assoc. Assinaturas Digitais                                       | Obs                | Excluir         |  |
|                                                 | 1 PDF                                                                         | Contrato Social_1172                                                                                                    | 426617265046491.pdf                                                            | 32269 bytes                                               | Alterar CONTRSOCIAL                                                      | 21/08/2024 16:14:33                                                        | Associar (Opcional)                                               | Alterar            | ×               |  |
|                                                 | Total: 32269 bytes                                                            |                                                                                                    |                                                                                |                                                           |                                                                          |                                                                            |                                                                   |                    |                 |  |
|                                                 |                                                                               |                                                                                                    |                                                                                |                                                           |                                                                          |                                                                            |                                                                   |                    |                 |  |

 Ler o "<u>Termo de Adesão</u>" e selecionar a caixa de seleção "<u>Eu li e</u> <u>concordo com o termo de adesão</u>". Após, clicar em "<u>Salvar</u>".

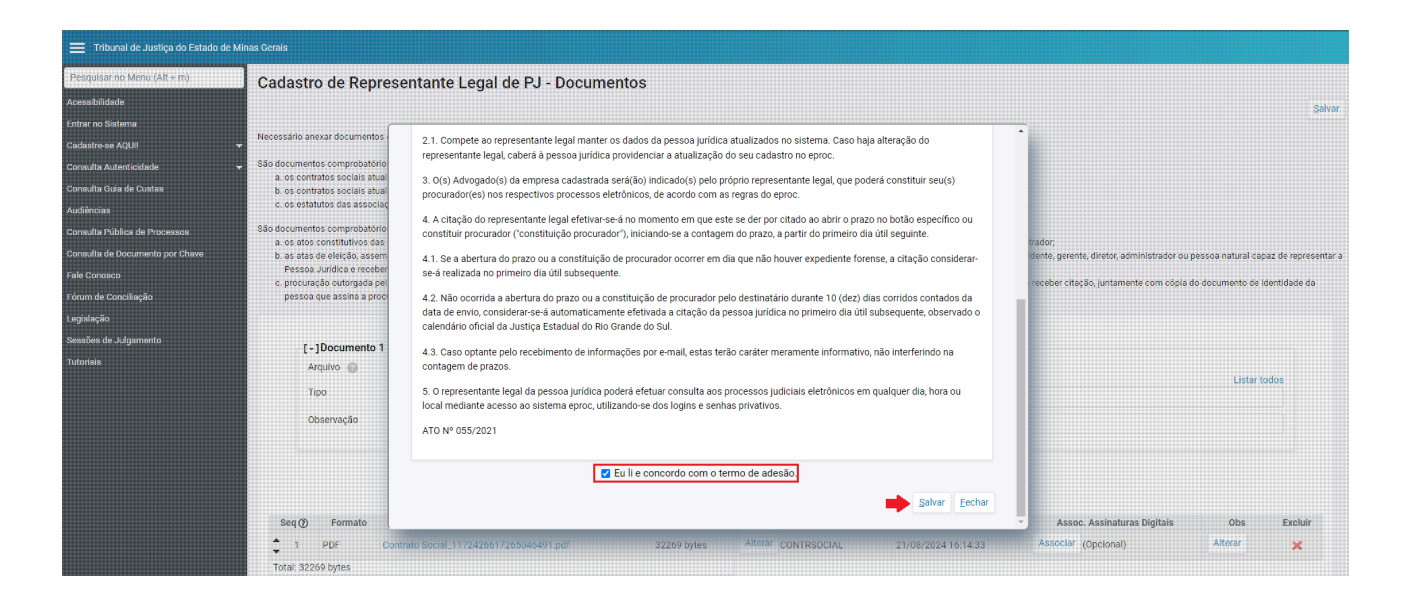

8. O sistema exibirá a mensagem de cadastro efetuado com sucesso. Para criar a senha de acesso ao eproc e validar o cadastro, o(a) representante deverá encaminhar a solicitação por meio da abertura de um chamado no Portal de Informática do TJMG, através do link: <u>https://informatica.tjmg.jus.br/ess.do</u>, anexando novamente os documentos mencionados acima para validação do acesso.

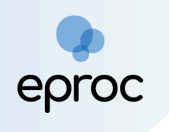

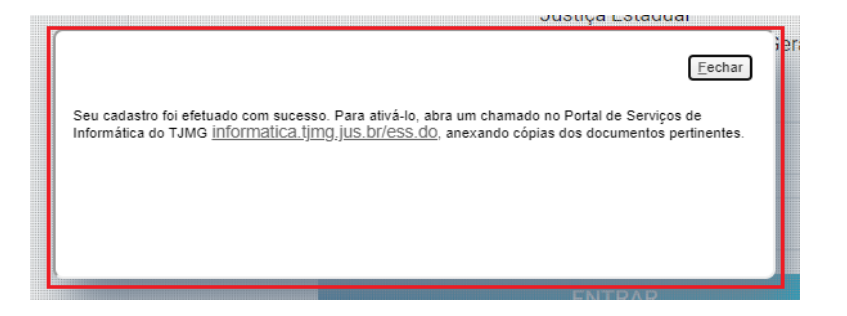

Após a validação do cadastro pelo suporte eproc, o representante legal receberá um login de usuário e senha para acessar o sistema.

## 2. COMO ACESSAR O EPROC

Após a ativação do cadastro, o acesso poderá ser realizado através de login e senha ou certificado digital, caso o(a) representante possua.

| Tribunal de Justiça do Estado de Minas Gerais |                                   |                        |  |  |  |  |  |
|-----------------------------------------------|-----------------------------------|------------------------|--|--|--|--|--|
|                                               | eproc                             |                        |  |  |  |  |  |
|                                               | Usuário                           |                        |  |  |  |  |  |
|                                               | Senha                             | O                      |  |  |  |  |  |
|                                               | Entrar                            |                        |  |  |  |  |  |
|                                               | Outras opções de acesso           | 0                      |  |  |  |  |  |
| ➡                                             | Certificado Digital               |                        |  |  |  |  |  |
|                                               | Esqueci min<br>Autenticação em do | la sentia<br>s fatores |  |  |  |  |  |
|                                               | Ver                               | ão 9.12.1-2.22.3       |  |  |  |  |  |

Por ser uma aplicação *web*, o eproc pode ser acessado de qualquer dispositivo com conexão à internet.

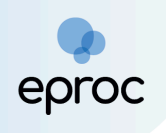

No primeiro acesso, será necessário habilitar o e-mail para recebimento de senha, caso esta necessite ser recuperada. Todas as informações estarão contidas na tela, conforme a seguir:

| ≡ 💥 MG 00: 36-REPR :                                                                             | A Not                                                                                                    | processo                           | ۹ 8             |
|--------------------------------------------------------------------------------------------------|----------------------------------------------------------------------------------------------------|------------------------------------|-----------------|
| Pesquisar no Menu (Alt + m)<br>Página Inicial<br>Tutorial<br>Usuários<br>Guia de desenvolvimento | Atenção! Você deve escolher um email (ou adicionar um) para ser usado como email de esquecimento de senha. Para fazê-lo: Se você adra da faiter van e-mail cadastrado au não quiser usar os e-mails atualmente cadastrados: 1. Em 'Forma de contato', selecione 'E-mail', e em 'Contato', digite seu endereco eletrônico; 2. Cilque em 'Incluir'; 3. Cilque em Salvar'; Se você já tiver um e-mail cadastrado: 1. Em stata clicar no botão 'Não' na linha que contiver o e-mail desejado na coluna 'Usar este email para esquecimento de senha?' - Eie se transformará em 'Sim'. 2. Cilque em 'Salvar'; Após essa alteração, se algum dia você esquecer sua senha, não precisará mais se dirigir à Justiça Estaduai: poderá na tela inicial se identificar com algumas informações pessoais e receber um e-mail em sua trefefinir a sua senha. | r caixa postal com um link que p   | ermitirá        |
|                                                                                                  | Contato(s)<br>Forma de Contato:<br>E-mail                                                                                                    | tgctuir (<br>de mensagens?         | Limpar<br>Ações |
|                                                                                                  | Cursos     Descrição:       Tipo     V                                                                                                    | Ano Conclusão:<br>Igcluir<br>Ações | Limpar          |

# 3. PAINEL DO REPRESENTANTE LEGAL DE PJ

Para acessar o Painel do Representante Legal de PJ:

- 1. Clicar em "<u>Página Inicial</u>" disponível no "<u>Menu</u>"; ou
- 2. Clicar no ícone "<u>Página inicial do sistema</u>" (<u>A</u>).

O Painel do Representante Legal de PJ fornecerá recursos na aba "<u>Citações/Intimações</u>" para acessar as citações eletrônicas realizadas pelas Unidades Judiciárias nos processos em que a pessoa jurídica figura como parte.

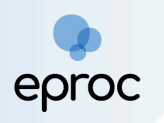

|                             | ÷                                                         | <b>↑</b> № de p | rocesso Q | 8 |
|-----------------------------|-----------------------------------------------------------|-----------------|-----------|---|
| Pesquisar no Menu (Alt + m) | Painel do Representante Legal de PJ                       |                 | (         | ? |
| Página Inicial              | ⊟ Citações/Intimações                                     |                 |           |   |
| Paradas do Sistema          | Тіро                                                      | Quantidade      |           |   |
| Tutorial 👻                  | Processos com prazo em aberto                             | 2               |           |   |
| Usuários -                  | Processos com prazo em aberto - urgente                   | 2               |           |   |
| Guia de desenvolvimento     | Processos pendentes de citação/intimação - Urgentes       | 0               |           |   |
|                             | Processos pendentes de citação/intimação                  | 0               |           |   |
|                             | Processos pendentes de intimação de homologação de acordo | 0               |           |   |
|                             | Processos pendentes de citação - art 334 CPC              | 0               |           |   |
|                             | Decursos de prazo nos últimos 30 dias                     | 0               |           |   |
|                             |                                                           |                 | 1         |   |

Os localizadores que o(a) representante legal de PJ precisa se atentar são:

#### a) Processos com prazo em aberto

Nesse tipo, são incluídos os atos de comunicação cujo prazo processual está aberto, seja pelo(a) representante ou após o término do prazo de 10 (dez) dias para ciência do sistema, e dentro do prazo para manifestação.

Ao clicar na quantidade de processos, o sistema abrirá uma nova tela chamada "<u>Processos com prazo em aberto</u>". Essa tela exibirá uma lista dos processos com citações, com a possibilidade de filtrá-los pelo rito do processo, grau judicial, localidade judicial e evento de intimação.

Para acessar os autos, basta clicar sobre o número do processo ou selecionar a caixa de seleção referente ao(s) processo(s) desejado(s) e, em seguida, clicar em "<u>Abrir os processos selecionados em abas/janelas</u>".

| ≡ 💭 мд 00880020636-REP                                                                               | R ¢           |                                                                                                    |                        |                                                             |                                                         | A Nd                                          | e processo             | ९ 😫                                                  |
|----------------------------------------------------------------------------------------------------|---------------|----------------------------------------------------------------------------------------------------|------------------------|-------------------------------------------------------------|---------------------------------------------------------|-----------------------------------------------|------------------------|------------------------------------------------------|
| Pesquisar no Menu (Alt + m)<br>Pégina Inicial<br>Tutorial -<br>Usuarios -<br>Guia de desenvolvimento | Filtr<br>Rite | cessos com prazo em aberto<br>ar por:<br>o processo<br>odos<br>nto de Intimação                                                             | Grau Judici<br>V Todos | 9                                                           | Localidade Jud<br>V Todos                               | icial                                         | Gerar Planih           | <ul> <li>Impgimir Voltar</li> <li>Fittrar</li> </ul> |
|                                                                                                    | Abr           | r os processos selecionados em abas/janelas<br>¢ Processo                                                                                   | Classe                 | Assunto                                                     | Evento e Prazo                                          | Lista de Cita<br>▲ Data envio<br>▼ requisição | ões e Intimações Pe    | ndentes (2 registros):                               |
|                                                                                                    |               | 1002056-40.2024.8.13.0024<br>Julizo: BHE 2º V/Fe.Tr.M J<br>Cadastra: Lentrete<br>Exequente<br>MUNICIPIO DE BELO HORIZONTE<br>X<br>Executado | EXECUÇÃO FISCAL        | IFVA - Imposto Sobre Propriedade de Velculos<br>Automotores | Expedida/certificada a citação<br>eletrônica<br>15 dias | 22/08/2024<br>18:28:09                        | 26/08/2024<br>00:00:00 | 13/09/2024<br>23:59:59                               |
|                                                                                                    |               | 1002783-96.2024.8.13.0024<br>Juizo: BHE 2* V.Fe.Tr.E J                                                                                      |                        |                                                             |                                                         |                                               |                        | ~                                                    |

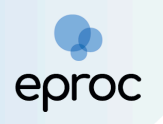

#### b) Processos com prazo em aberto – Urgente

Nesse localizador estarão os processos com prazos abertos, seja pelo(a) representante ou após o término do prazo de 10 (dez) dias para ciência do sistema, cujas citações requerem urgência na resposta.

#### c) Processos pendentes de citação/intimação – Urgentes

Nesse tipo, serão listados os atos de comunicação classificados como "<u>urgentes</u>" pela Unidade Judiciária ao realizar a citação, nos quais o prazo ainda não foi aberto, seja pelo destinatário ou pelo sistema.

Após a abertura do prazo, o processo será transferido para o tipo "<u>Processos com prazo em aberto – urgente</u>".

#### d) Processos pendentes de citação/intimação

Neste localizador, estarão os atos de comunicação em que o prazo ainda não foi aberto, seja pelo destinatário ou pelo sistema. Ao clicar na quantidade de processos, o sistema abrirá uma nova tela chamada "<u>Processos pendentes de citação/intimação</u>", que exibirá uma lista dos processos com citações passíveis de abertura de prazo, permitindo filtrá-los por rito processual, grau judicial, localidade judicial e evento de intimação.

É possível abrir o prazo de forma individual ou em lote. Para abrir o prazo de um processo individualmente, clicar em "<u>Abrir Prazo</u>". Para abrir o prazo de vários processos em lote, selecionar as caixas de seleção correspondentes e clicar no botão "<u>Abrir Prazo</u>".

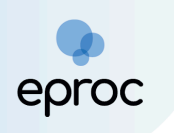

| ≡ 🚽 MG 0081 :6-REPF         | R ¢                                                                                                    |                                                                                                    |                                         |                                        |                               |                                   |                  | ŕ                      | N de proc       | ISSO             | (            | ۹ 9      |
|-----------------------------|----------------------------------------------------------------------------------------------------|----------------------------------------------------------------------------------------------------|-----------------------------------------|----------------------------------------|-------------------------------|-----------------------------------|------------------|------------------------|-----------------|------------------|--------------|----------|
| Pesquisar no Menu (Alt + m) | P                                                                                                    | rocessos pendentes de citação/intim                                                                                                    | ação                                    |                                        |                               |                                   |                  |                        |                 |                  |              | 0        |
| Página Inicial              |                                                                                                    |                                                                                                    |                                         |                                        |                               |                                   |                  | -                      | Abrir Prazo     | Gerar Planilha   | Impgimir     | Voltar   |
| Tutorial 👻                  |                                                                                                    |                                                                                                    |                                         |                                        |                               |                                   |                  |                        |                 |                  |              |          |
| Usuários 👻                  |                                                                                                    | <ul> <li>Para ABRIR o prazo, clique no link "Abrir prazo" (abre o prazo e e</li> <li>O prazo se refere à parte do processo marcada em vermelho i</li> </ul> | onsulta o processo<br>as informações de | ), OU espere que o sis<br>autor e réu. | tema abra automaticamente o p | razo apos 10 dias corrio          | ios, a contar da | data do evento de cita | çao/intimaçao.  |                  |              |          |
| Guia de desenvolvimento     | - Observação: é possivel abrir viarios prazos ao marcar múltiplos itens e cilcar no boldo "Abrir Prazo" no topo da página.<br>- Ao clicar no número do processo o sitama permite a consenti da do processo Del tital da obrecar do a tentar do<br>- A exibição da lista será páginada com 300 processos por página, caso a quantidade ultrapasse esse número. |                                                                                                    |                                         |                                        |                               |                                   |                  |                        |                 |                  |              |          |
|                             | F                                                                                                    | Filtrar por:                                                                                                    |                                         |                                        |                               |                                   |                  |                        |                 |                  |              |          |
|                             |                                                                                                    | Rito processo                                                                                                    |                                         | Grau Judicial                          |                               |                                   | Local            | idade Judicial         |                 |                  |              |          |
|                             |                                                                                                    | Todos                                                                                                    | ~                                       | Todos                                  | ▼ Todos                       |                                   |                  |                        |                 |                  |              |          |
|                             |                                                                                                    | Evento de Intimação                                                                                                    |                                         |                                        |                               |                                   | _                |                        |                 |                  |              |          |
|                             |                                                                                                    | Abrir os processos selecionados em abas/janelas                                                                                                    |                                         |                                        |                               |                                   |                  |                        |                 |                  | F            | Filtrar  |
|                             |                                                                                                    |                                                                                                    |                                         | -                                      |                               |                                   | -                | List                   | a de Citações e | Intimações Pende | ntes (2 regi | istros): |
|                             |                                                                                                    | ✓      ✓      ✓      ✓      ✓      Processo     1002789-06 2024 8 12 0024                                                                                   |                                         | Classe                                 | Assunto                       | <ul> <li>Event</li> </ul>         | o e Prazo        | Data env               | io requisiçao   | Inicio Prazo     | ⊊ Finai P    | razo     |
|                             |                                                                                                    |                                                                                                    |                                         |                                        |                               |                                   |                  |                        |                 |                  |              |          |
|                             |                                                                                                    | JUIZO: BHE 2" V.Fe. IY.E J                                                                                                    |                                         |                                        |                               |                                   |                  |                        |                 |                  |              |          |
|                             |                                                                                                    | Cadastrar Lembrete                                                                                                    |                                         |                                        |                               |                                   |                  |                        |                 | •                |              |          |
|                             |                                                                                                    | Autor<br>AUTOR SEM CPF                                                                                                    | PROCEDIMENT                             | O COMUM CÍVEL                          | Dívida Ativa não-tributária   | Expedida/certificada a<br>15 dias | citação eletrón  | 21/08/2024             | 17:26:07        | 🛃 Abrir Prazo    |              |          |
|                             |                                                                                                    | X<br>Réu<br>TRANSPORTES & COMERCIO LIDA                                                                                                    |                                         |                                        |                               |                                   |                  |                        |                 |                  | <b>^</b>     | •        |

Após a abertura do prazo, seja pelo(a) representante ou pelo sistema, será lançado evento no processo de confirmação da intimação eletrônica e o prazo processual começará a fluir. Além disso, no Painel do Representante, o processo será deslocado para o tipo "<u>Processos com prazo em aberto</u>".

| Eventos |                     |                                                                                                    |            |            |
|---------|---------------------|----------------------------------------------------------------------------------------------------|------------|------------|
| Evento  | Data/Hora           | Descrição                                                                                                    | Usuário    | Documentos |
| 4       | 22/08/2024 19:27:22 | Confirmada a citação eletrônica - Refer. ao Evento: 3<br>(RÊU - TRANSPORTES & COMERCIO LIDA)                                                                                                    | 00 i36     |            |
| 3 🔎     | 21/08/2024 17:26:07 | Expedida/certificada a citação eletrônica<br>Refer. so Evento 2<br>(RÉU - TRANSPORTES & COMERCIO LTDA)<br>Prazo: 15 dias Status:ABERTO<br>Data Inicial da contagem do prazo: 26/08/2024 00:00:00<br>Data Inicial da contagem do prazo: 26/08/2024 00:00:00<br>Data Inicial 3/09/2024 23:5:59 | LMV1194    |            |
| 2       | 21/08/2024 17:23:57 | Juntada de certidão                                                                                                    | secautoloc |            |

A citação do representante legal será efetivada no momento em que este se der por citado ao abrir o prazo no botão específico ou ao constituir procurador (*vide tópico 4. Como constituir procurador*). A contagem do prazo se iniciará no primeiro dia útil seguinte.

Se a abertura do prazo ou a constituição de procurador ocorrer em um dia sem expediente forense, a citação será considerada realizada no primeiro dia útil subsequente.

ATENÇÃO! Caso o representante legal opte por abrir o prazo, ele poderá, nesse momento, nomear o advogado. <u>O advogado não conseguirá se</u>

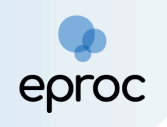

vincular automaticamente aos autos quando houver um representante legal associado à pessoa jurídica.

#### e) Processos pendentes de intimação de homologação de acordo

Neste tipo, constarão os atos de comunicação realizados pela Unidade Judiciária com o evento específico de "homologação de acordo" durante a intimação, em que o prazo não foi aberto, seja pelo destinatário ou pelo sistema.

#### f) Processos pendentes de citação – art. 334 CPC

Neste tipo, constarão os atos de comunicação realizados pela Unidade Judiciária com o evento específico "art. 334 CPC" durante a intimação, em que o prazo não foi aberto, seja pelo destinatário ou pelo sistema.

#### g) Decurso de prazo nos últimos 30 dias

Neste tipo, constarão os processos em que houve ato de comunicação e não houve manifestação por parte do(a) advogado(a) nos últimos 30 (trinta) dias.

# 4. COMO CONSULTAR PROCESSOS

Para consultar processos, inserir o número do processo no campo de pesquisa localizado no canto superior direito da tela. Em seguida, clicar em "Abrir na mesma janela" (a) ou "Abrir em nova janela" (2) para visualizar os autos. Caso o usuário pressione "Enter", o processo será aberto na mesma janela.

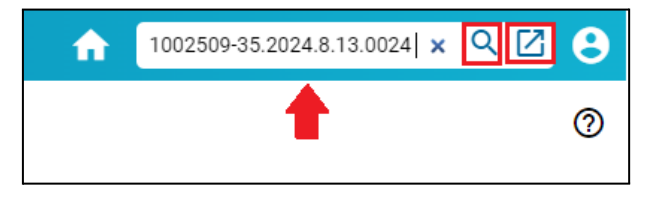

Nessa consulta, o(a) representante possui acesso à íntegra dos processos que a pessoa jurídica está cadastrada e aos dados básicos dos processos públicos, conforme conforme art. 3º da Resolução nº 121/2010 do CNJ.

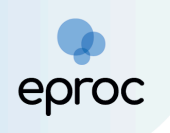

# 5. COMO CONSTITUIR PROCURADOR

O(s) Advogado(s) da empresa cadastrada será(ão) indicado(s) pelo(a) próprio(a) representante legal, que poderá constituir seu(s) procurador(es) nos respectivos processos eletrônicos, de acordo com as regras do eproc.

Para nomear o(a) advogado/procurador, o(a) representante deverá:

 Abrir os autos e, em "<u>Ações</u>", clicar na opção "<u>Constituição de</u> <u>Procurador</u>".

| Nº do processo Classe da aç<br>1002783-96.2024.8.13.0024 PROCEDIM   | ão: [] Competência []<br>IENTO COMUM CÍVEL Feitos Tributários Estadu | Data de autuação:<br>108/2024 17:23:55 | Situação<br>MOVIMENTO            |                            |
|---------------------------------------------------------------------|----------------------------------------------------------------------|----------------------------------------|----------------------------------|----------------------------|
| Órgão Julgador: 🔄<br>2ª Vara de Feitos Tributários do Estado da Cor | Juiz(a): 🛅<br>marca de Belo Horizonte MAGISTRADO EPROC               | c                                      |                                  |                            |
| - Lembretes 🤌 🗎 Novo                                                |                                                                      |                                        |                                  |                            |
| – ⊞ Assuntos 🗐                                                      |                                                                      |                                        |                                  |                            |
| Partes e Representantes 🔚                                           |                                                                      |                                        |                                  |                            |
|                                                                     | AUTOR                                                                |                                        |                                  | RÉU                        |
| AUTOR SEM CPF - Pessoa Física                                       |                                                                      |                                        | TRANSPORTES & COMERCIO LTDA (03. | 0001-38) - Pessoa Jurídica |
|                                                                     |                                                                      |                                        | 00 36                            |                            |
|                                                                     |                                                                      |                                        |                                  |                            |
| Informações Adicionais                                              |                                                                      |                                        |                                  |                            |
|                                                                     |                                                                      |                                        |                                  |                            |
| Ações                                                               | _                                                                    |                                        |                                  |                            |
|                                                                     | Audiência                                                            | Constituição de Procurador Pe          | ssoa enquadrada na LEI 14.289    |                            |

- Na tela "<u>Movimentação Processual</u>", preencher em "<u>Evento a ser</u> <u>lançado</u>" a opção "<u>CONSTITUIÇÃO DE PROCURADOR</u>".
- No campo "Prazo(s) a ser(em) aberto(os)", marcar o prazo referente a citação. Observação: Este campo ficará disponível apenas se houver prazo pendente de abertura.
- 4. Em "Selecione a parte relacionada a este evento", marcar a parte que será representada pelo(a) advogado(a). Em "Advogado(s) a ser(em) incluído(s)", digitar a OAB do advogado no seguinte formato UF000000 (ex.: MG012345), aguardar o sistema buscar o nome do(a) advogado(a), selecionar o resultado e clicar em "Incluir".

| Movimentação Processual                                                                                                    |                                    |                |                               |                                         | ?      |  |  |
|----------------------------------------------------------------------------------------------------|------------------------------------|----------------|-------------------------------|-----------------------------------------|--------|--|--|
|                                                                                                    |                                    | Peticional     | Movimentação <u>Sucessiva</u> | Assinar com <u>C</u> ertificado Digital | Voltar |  |  |
|                                                                                                    | Assunto                            | Assunto Autor  |                               |                                         | Réu    |  |  |
| Processo: 1000353-40.2025.8.13.0024                                                                                                    |                                    | AUTOR EPROC RÉ |                               |                                         |        |  |  |
| Juízo: BHE 1ª V.Fe.Tr.E J                                                                                                    | Direito Coletivo                   |                |                               |                                         |        |  |  |
| Evento a ser lancado:                                                                                                    |                                    |                |                               |                                         |        |  |  |
|                                                                                                    |                                    |                |                               |                                         |        |  |  |
| CONSTITUIÇÃO DE PROCURADOR                                                                                                    | Listar Todo <u>s</u>               |                |                               |                                         |        |  |  |
| CONSTITUIÇÃO DE PROCURADOR<br>Selecione a(s) parte(s) relacionada(s) a este evento:                                                                                                    | Listar Todo <u>s</u>               |                |                               |                                         |        |  |  |
| CONSTITUIÇÃO DE PROCURADOR<br>Selecione a(s) parte(s) relacionada(s) a este evento:                                                                                                    | Listar Todo <u>s</u><br>Nome Parte |                |                               | Tipo Parte                              |        |  |  |
| CONSTITUIÇÃO DE PROCURADOR Selecione a(s) parte(s) relacionada(s) a este evento:           Image: Constitution of the sector of the sector of t | Listar Todo <u>s</u><br>Nome Parte |                | R                             | Tipo Parte<br>ÉU                        |        |  |  |
| CONSTITUIÇÃO DE PROCURADOR Selecione a(s) parte(s) relacionada(s) a este evento:          Image: Constitution of the second second sec          | Listar Todo <u>s</u><br>Nome Parte |                | R                             | Tipo Parte<br>ÉU                        |        |  |  |
| CONSTITUIÇÃO DE PROCURADOR Selecione a(s) parte(s) relacionada(s) a este evento: C BANCO SA Advogado(s) a ser(em) incluído(s):                                                                                                    | Listar Todo <u>s</u> Nome Parte    |                | R                             | Tipo Parte<br>ÉU                        |        |  |  |
| CONSTITUIÇÃO DE PROCURADOR Selecione a(s) parte(s) relacionada(s) a este evento:          Image: Constitution of the second second sec          | Listar Todo <u>s</u><br>Nome Parte | Incluir        | R                             | Tipo Parte<br>ÉU                        |        |  |  |

Droc

5. Por último, no campo "<u>Documento 1</u>", clicar em "Escolher arquivo" para selecionar o documento que será anexado. No campo "Tipo", selecionar a opção "PROCURAÇÃO". Em seguida, clicar em "<u>Confirmar seleção de documentos</u>" e, para finalizar, clicar em "<u>Peticionar</u>".

| [-]D          | ocumento 1 |                   | Adicionar mais            | Documentos   Digitar   | Documento    | Opções Avan     | çadas                       |              |                 |
|---------------|------------|-------------------|---------------------------|------------------------|--------------|-----------------|-----------------------------|--------------|-----------------|
| Arqu          | ivo 🕜      | Escolher arquiv   | Procuração (2             | 2).pdf 0.1MB           |              |                 |                             | Listart      | odos            |
| Тіро          | ]          | Instrumento de Pr | Instrumento de Procuração |                        |              |                 |                             | Listar todos |                 |
| Sigil         | o          | Sem Sigilo (Nível | 0)                        |                        |              |                 |                             |              | ~               |
|               |            |                   | Documentos                | selecionados e ainda n | ão utilizado | os em movimenta | ção                         |              |                 |
| Seq (?)       | Formato    | Nome Documento    | Tamanho                   | Tipo Documento         | Sigilo       | Data Envio      | Assoc. Assinaturas Digitais | Obs          | Exclu           |
| Total: 0 byte | 2S         |                   |                           |                        |              |                 |                             |              |                 |
| iotal. O byte |            |                   |                           |                        |              |                 |                             |              |                 |
| lotal. 0 byte |            |                   |                           |                        |              |                 |                             |              | <pre>^ )=</pre> |

Após realizar os procedimentos descritos, o(a) advogado(a) indicado pelo(a) representante será vinculado ao processo e poderá se manifestar nos autos.